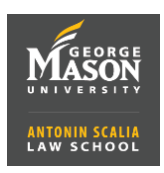

- 1. Go to gmu.zoom.us/signin and Sign In with your Mason NetID (do not include@gmu.edu) and password. You will be asked to use 2FA to log-in.
- 2. To Schedule a meeting select **Meetings** from the left menu and click on Schedule a New Meeting
  - a. Enter a **Meeting Topic** (Title)
  - b. Set **Date**, **Time**, and **Duration** (duration should be overestimated). Note the option for **Recurrence**, if the event will be held more than once.

| Duration  |                                                       |
|-----------|-------------------------------------------------------|
| Duration  | 1 ~ hr 0 ~ min                                        |
| Time Zone | (GMT-4:00) Eastern Time (US and Canada) $\qquad \lor$ |

- c. If you want to require a password, make sure this option is checked. You can leave the default password or customize it.
- d. Click on **Save** to schedule the meeting and see the invitation.
- 3. To the right of the **Invite Link** click on <sup>C</sup> Copy Invitation You can now paste this invitation in an email to your attendees.

## **Meeting Options Explanation:**

| Enable join before host:           | Will allow attendees to join the meeting before you. (recommended).                                                                                                    |
|------------------------------------|----------------------------------------------------------------------------------------------------|
| Mute participants upon entry:      | Will automatically mute all participants when they first join the meeting. They will have the ability to unmute when needed. (recommended).                                                                                                    |
| Enable waiting room:               | Will put every new attendee in a waiting area. You (host) will have<br>to manually authorize them to join the meeting before they can<br>interact with other participants. This will prevent unauthorized<br>people from joining your meeting. |
| Only authenticated users can join: | Only users who log-in in with a zoom account will be able to join your meeting.                                                                                                    |
| Breakout Room pre-assign:          | If you want to pre-assign breakout rooms select this option to create the rooms.                                                                                                    |
| Record the meeting in the cloud:   | Will record your meeting as soon as you start it.                                                                                                    |
| Alternative Hosts:                 | Enter the email address of an alternate host. This person will<br>share hosting privileges with you such as mute/unmute. Will also<br>give you the flexibility to leave the meeting without ending it for<br>everyone.                         |